# Instructivo de carga Photoup

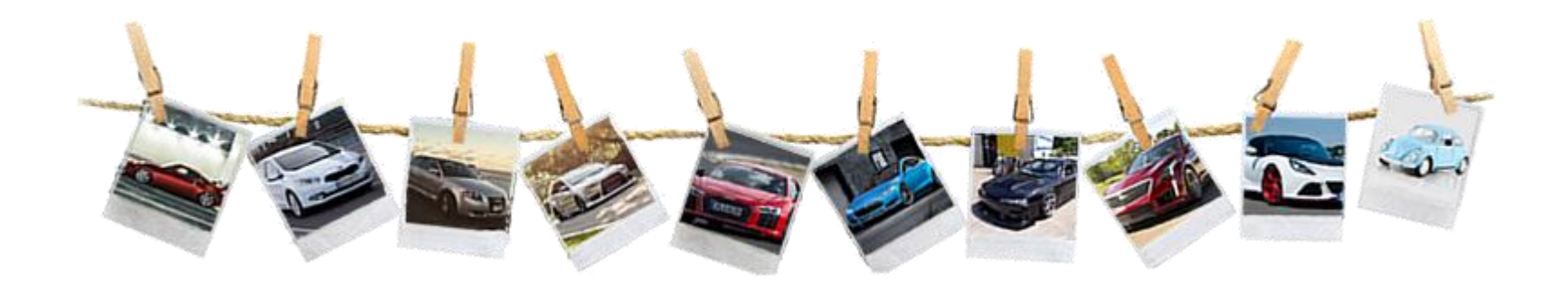

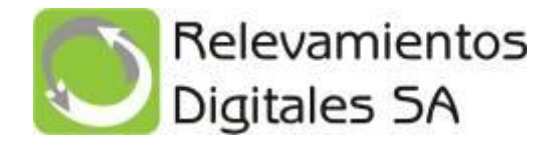

#### Una vez que usted ya le haya enviado la solicitud al cliente ya sea desde RD+ o solicitando a Relevamientos Digitales que lo envíe al cliente le llegará un mail como se puede ver a continuación:

### [EXTERNAL] ZURICH SEGUROS Solicita fotos de su vehículo Etiqueta: 10 Year Delete (Inbox) (10 años); fecha de vencimiento: Sáb 2/2/2030 16:13 app@rdigitales.com.ar 凸 Mié 5/2/2020 16:13 Sol Mara Aquerre ⊗ Estimado/a prueba1 A pedido de la compañía de seguros ZURICH SEGUROS, Relevamientos Digitales lo invita a subir las fotos de su vehículo. Solicitamos cargar las fotos de su vehículo: , Patente: oym183 Por favor realizar dicho proceso antes del: 05/02/2020 Podrá ingresar al siguiente link desde su Celular y tomar las fotografías directamente desde el mismo o subirlas desde su pc, adjuntando las imágenes. Importante (1): Si Ud. decide subir fotos desde su pc, las mismas no podrán tener mas de 5 días. Importante (2): No recibiremos fotos vía email. Toque el Link, para cargar la fotos: Haga click aguí Desde ya agradecemos su colaboración. Ante cualquier duda del proceso, comuniquese al 4757-3331 interno 18 o desde el interior 0810-999-7344 interno 18. Saludos cordiales. **Relevamientos Digitales** app@rdigitales.com.ar www.rdigitales.com.ar

El cliente puede optar por cargarlo desde una pc o desde un teléfono smartphone.

## Carga desde la PC

#### Paso1: abre el link y verá la siguiente pantalla.

Paso2: arrastra o hace click dentro de cada recuadro para cargar las fotos y luego presiona el botón de enviar fotos a la compañía.

Serrored; san Alternativ

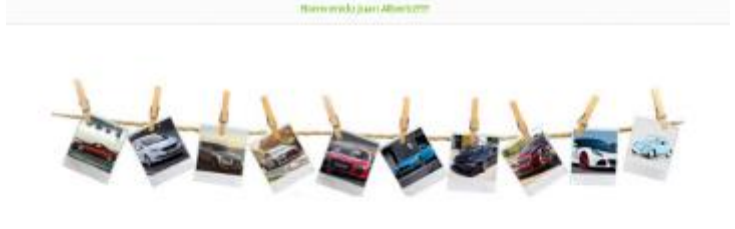

Siga los siguientes pavos, de forma tal poder environos las fotos de su vehículo Porsche 911 (2016).

👩 TEMPEREDOS EP SU VINEZAR 🔰 🛓 BAJA DAGEDISEA SU A RAINOLIAS DITO. COMPUTATION A Actual de Service des tel un de ver-Please service and total oral details containing in the second state of the second state of the Chilorina Lel dis Fasilitai Ta Liansi centraliza dualta area da calcar desette na Febale que endote na compañía de theorige te retartande en il carping its to considering function. mapersi. Veramas aluge textiterinesi. renado que dos "Seasses a parties are more to not perford afters. implies to get defense nor torondat oversets in mager trade sign", shape data de provins démande iss tongrafies, included to untercada tera contada escute la enagore ventionité velocies. L'arrachés intros corre support. Large de soncenerse indes las una restauro no rise stati se san el ratus, topas of lot of Shreev ratios or no const. do casha lot u, est privita manufue too Ornatis & storell. No. 👌 \_\_reu vienteuens increae datari 12.164 al digeniniti Geocomers analysis Department a second of the federation is entering to integer balls age. traction have a set reason ingits and

Selectorie o amarteri la Property Print and all × --+cos de Ceclata Verde o Asul, del Lado de Esc datos del cuerro sea; con do cadepater date description is written to Services a wreater in reagen hant a sept brigger having spot

Finise Intent & Ins Comparity do Importan

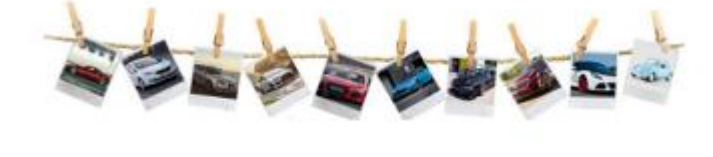

#### Signios siguientes pasos, de forma tal poder envianos las fotos de su vehículo Porsche 911 (2016).

TOMELAS AD103 DE 107 VEHICULD Actual da carnar lan totan de sur vertically, phone cardistrometre per transis que lossetta los cheresaris a che conjustes. Many residuals and desired and ergeler ter ger Schreit nir turtische lar megalas, respond to robais sounds that evaluation. The has had been more ista necklosts miney and ya tas of pass to detailed in marths searce its TERA.

COMPLEXIONA Octoria se la tactor acteria. dancargan lat http://temarkat.pe.id cashirumentar a na comunitationa. statistic de las charlants disconnectada

1 PROPERTY AND INCOMENDATION Para anvienne ser hone om deterte errent si carda una da nám diseñe incarpet a de los componentes maria de mountry par line " listension of when is to construct a mark. Unput cada hato termada seguin la integen separate Large de esteriorne Labor lat intern. Contained built of Contain Colored and the Coronal/ia de longarmil.

A UNIVERSITY OF CONTRACT 1. K. 4 Mar.

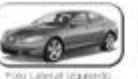

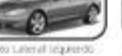

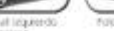

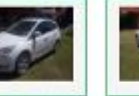

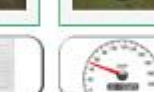

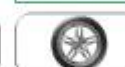

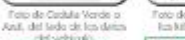

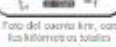

-

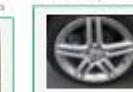

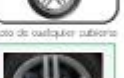

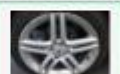

Sinter face a le. Caronit's da impiro

doi vehinula

Setection a workers in

maps tota ape

Paso 3: Nos avisa que finalizamos la carga correctamente.

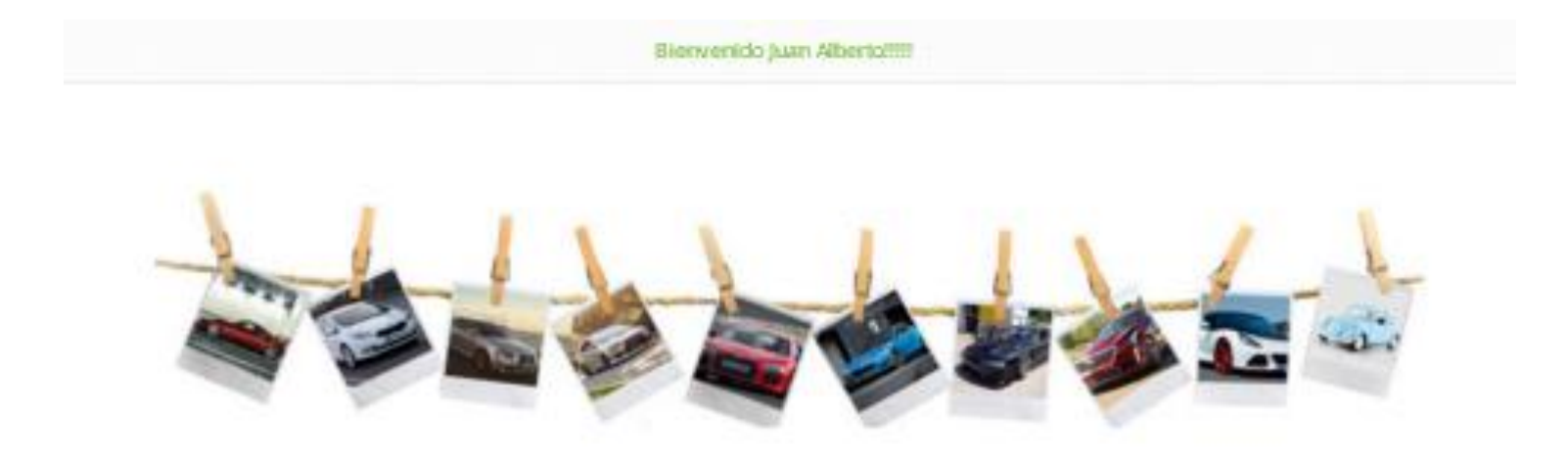

Muchas gracias por utilizar el servicio de PhotoUp. Ya hemos enviado las fotos a su compañia de seguros. Ahora le estaremos enviando un email como comprobante...

## Carga desde Smpartphone

Paso 1: Cuando ingrese al link desde un smartphone vera la siguiente pantalla, donde explica el procedimiento completo y los ejemplos de las imágenes que debe tomar:

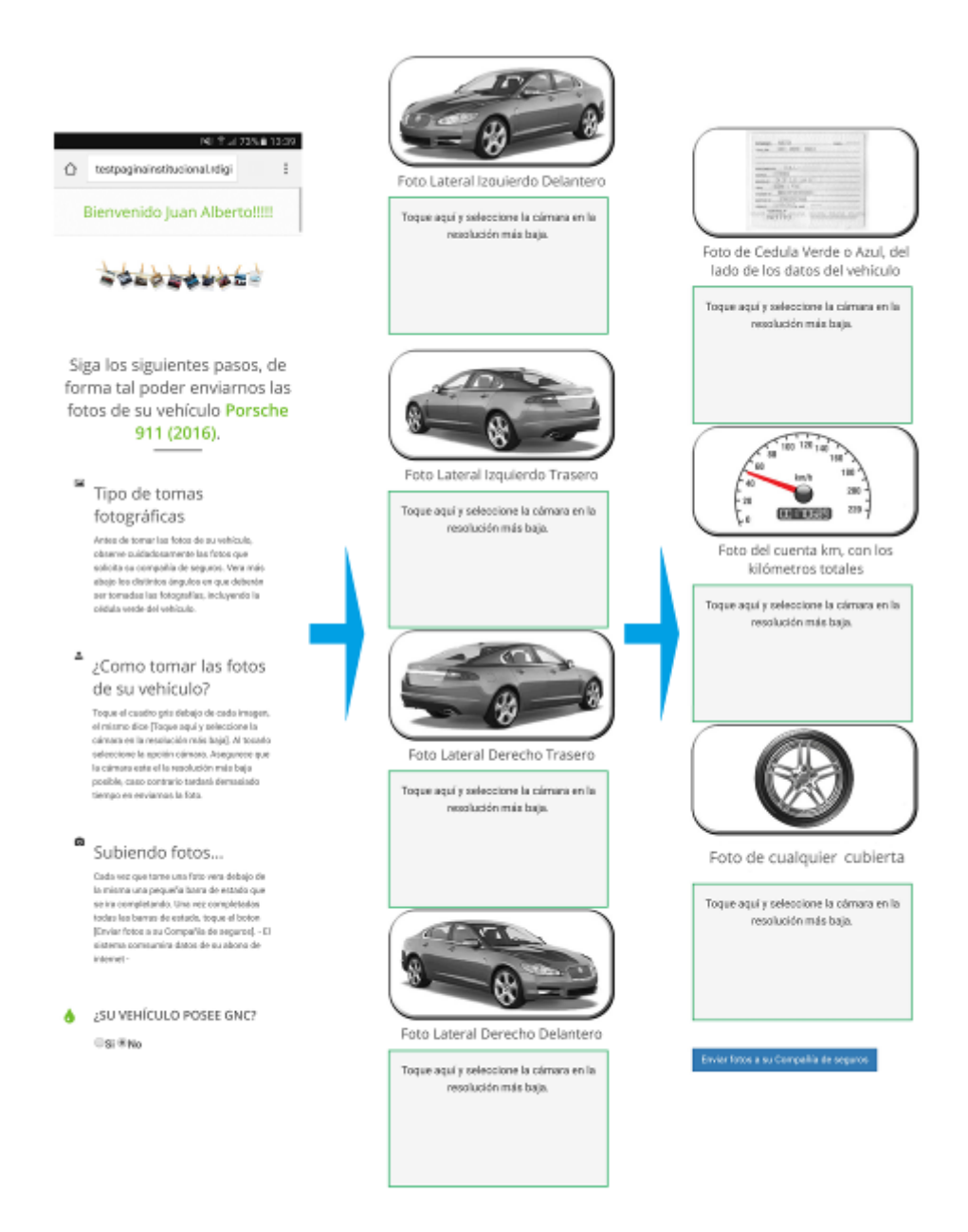

Paso 2: Una vez que haya sacado todas las imágenes solicitadas se verá así, luego lo que debe hacer es presionar el botón que dice "Enviar fotos a su compañía de seguros"

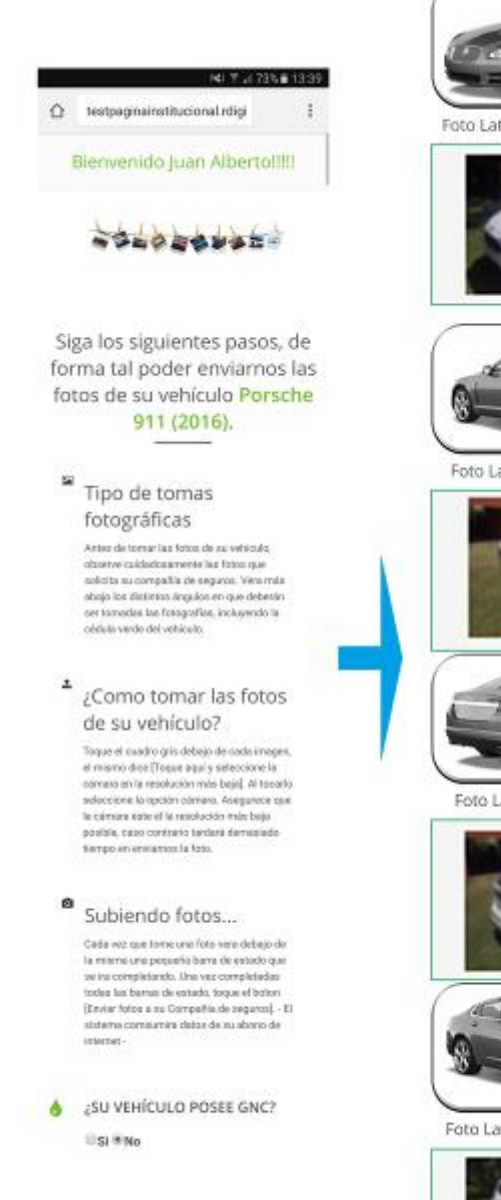

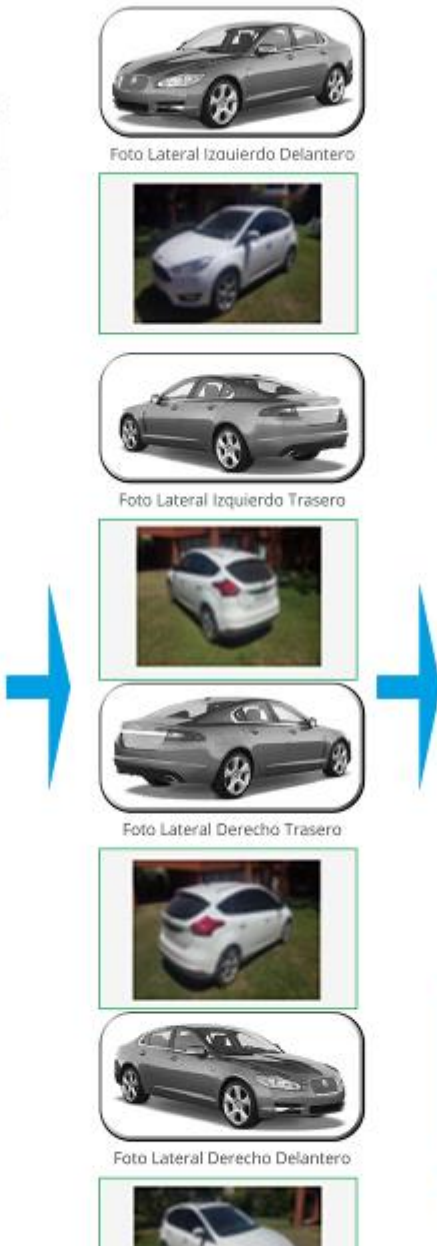

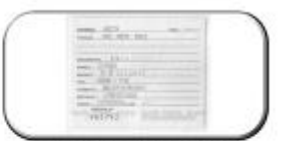

Foto de Cedula Verde o Azul, del lado de los datos del vehículo

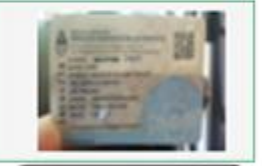

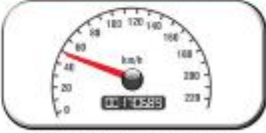

Foto del cuenta km, con los kilómetros totales

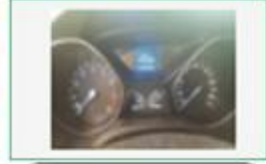

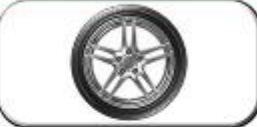

Foto de cualquier cubierta

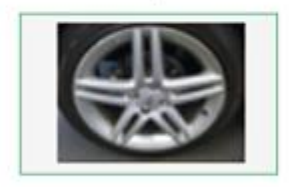

Enviar fotos a su Compañía de seguros

#### 14:35

☆ testpaginainstitucional.rdigi :

Bienvenido Juan Alberto!!!!!

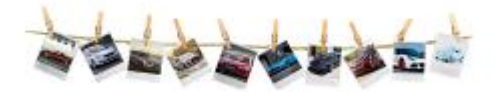

Paso 3: Nos avisa que finalizamos la carga correctamente

Muchas gracias por utilizar el servicio de PhotoUp. Ya hemos enviado las fotos a su compañía de seguros. Ahora le estaremos enviando un email como comprobante..